## Setup personal account for MedDRA Mobile Browser (for mobile friendly version)

• Use any PC on HKU campus and use the web browser to visit: <u>http://bit.ly/30cJ0ek</u>

Г

| • | Read the Terms and Conditions                           | Terms and Conditions                                                                                                    |
|---|---------------------------------------------------------|----------------------------------------------------------------------------------------------------|
|   | and click <b>I accept</b>                               | <ol> <li>This service is solely provided to members of The University of Hong Kong or registered users of the HKU Libraries.<br/>Members who have terminated their service with the University are not allowed to access the electronic journals.</li> <li>Usernames and passwords must not be disclosed to parties outside the University community.</li> <li>The entire contents of the Journal are protected by the Publisher's copyright.</li> <li>Each user may download or print one copy of an article for research or study purposes only.</li> <li>Users may not transmit, rent, lend, sell, modify or distribute this product in any way.</li> <li>Users may not talter or modify the whole or any part of the database from which papers are downloaded.</li> <li>The rights granted under these terms and conditions cannot be transferrable, sold or rented to anyone else.</li> <li>Users should observe the confidentiality and non-disclosure obligations above.</li> </ol> |
| • | Authenticate with your <b>HKU</b><br>Portal ID and PIN  | HKUL Authentication                                                                                                    |
|   |                                                         | Registered library users only.         HKU Portal UID / Library card number:                                                                                                    |
|   |                                                         | PIN:                                                                                                    |
|   |                                                         | Need help?                                                                                                    |
|   |                                                         | What is my login and PIN?                                                                                                    |
|   |                                                         | For Alumni, HKU SPACE Students, Circle of Friends and JULAC Card Holders:     Set / Forget DIN                                                                                                    |
|   |                                                         | > Change PIN                                                                                                    |
|   |                                                         | Submit Reset                                                                                                    |
| • | Your username and password for MedDRA Mobile Browser is | Enter Username and Password as follows:                                                                                                    |
|   | as shown                                                | Username:                                                                                                    |
|   |                                                         | Password:                                                                                                    |
|   |                                                         | MedDRA Login                                                                                                    |
| • | On your <b>mobile device</b> , visit                    | Username                                                                                                    |
|   | https://mmb.meddra.org/and                              | Username                                                                                                    |
|   |                                                         | Processed                                                                                                    |
|   | enter your assigned username                            | Password                                                                                                    |
|   | and password                                            | Fassword                                                                                                    |
|   |                                                         | Remember My Login                                                                                                    |

1

Cancel